## 附件: 本科生英语类课程免修申请操作指南

①学生登录教务系统,进入【课程与教材】->【免修申请】模块, 点击"新建申请",如图1。

| 免修申请                      |    |      |      |      |    |
|---------------------------|----|------|------|------|----|
| 免修申请免修成绩                  |    |      |      |      |    |
| 免修申请时间: 2021 ·· ~ ~ ~ ~ ~ |    |      |      |      |    |
| 新建申请                      |    |      |      |      |    |
| 课程信息                      | 学期 | 申请日期 | 申请原因 | 审核状态 | 操作 |

## 图 1 学生免修申请界面

②进入后, "免修课程类型"选择"大学英语类课程", "大学 英语类免修课程"处输入要免修的大学英语拓展课名称或课程代码 (A120005《高级视听说》、A120006《英美文化概况》、A120007《时 事英语阅读》、《A120008 高级英语综合训练》), "申请原因"选 择以下三种原因之一填写:"CET4 > 480 免修一门英语类课程"、"CET6 > 425 免修一门英语类课程"、"CET6 > 425 免修两门英语类课程", "上传附件"请按要求格式上传相应 CET 证书, 如图 2。全部填写完 成后点击"提交"。

注意:选择"CET6≥425免修两门英语类课程"的学生,需申请 2次,每次申请的"大学英语类免修课程"须为不同的大学英语拓展 课程。

| 大学英语类免修课程 * | A120005(高级视听说(非英语专业拓展))                                    |             |      |  |  |  |  |
|-------------|------------------------------------------------------------|-------------|------|--|--|--|--|
| 申请原因 *      | CET142480免修一门英语选课程                                         |             |      |  |  |  |  |
|             | 用以证明可免修的成绩                                                 |             |      |  |  |  |  |
| 上传附件 *      | ▶ QQ图片20211122112753.jpg                                   | <b>盦</b> 移除 | 🗁 选择 |  |  |  |  |
| 上传附件        | ■ QQ图片20211122112753.jpg<br>文件格式: png.jpg.pdf.doc.docx.zip | <b></b>     | -    |  |  |  |  |

图 2 大学英语类课程免修申请界面

③申请成功后,可点击"详情"查看详细内容,或点击"撤回"

| 课程信息                                           | 学期          | 申请日期                | 申请原因                  | 审核状态 | 操作    |
|------------------------------------------------|-------------|---------------------|-----------------------|------|-------|
| 高级视听说(非英语专业拓展)<br>A120005   通识核心课程·20惨   2.0学分 | 2021-2022-1 | 2021-11-24 18:44:16 | CET4≥480免修一门英语粪课<br>程 | 已提交  | 详情」撤回 |

图 3 学生免修申请成功界面